## Instrukcija

## Pieteikuma veidošana un iesniegšana CV un vakanču portālā

## skolēnu vasaras nodarbinātības pasākumā

Lai izveidotu un iesniegtu pieteikumu skolēnu vasaras nodarbinātības pasākumam, Nodarbinātības valsts aģentūras mājas lapā <u>www.nva.gov.lv</u> izvēlas sadaļu <u>"CV un</u> <u>vakanču portāls"</u>. Vēlams izmantot interneta pārlūku Mozilla Firefox vai Google Chrome.

| ⊙ A_ | https://www. <b>nva.</b> | gov.lv/lv     |                |                       |            |
|------|--------------------------|---------------|----------------|-----------------------|------------|
|      | Par mums v               | Pakalpojumi v | Aktualitātes ~ | CV un vakanču portāls | Kontakti v |

CV un vakanču portāla lapas augšējā labajā stūrī izvēlas darbību "Pieslēgties".

|               | Pieslēgties ?      |
|---------------|--------------------|
|               |                    |
|               |                    |
|               |                    |
|               | ·····-             |
| E-PAKALPOJUMI | KONTAKTINFORMACIJA |

Latvija.lv autorizācijai <u>ir jāiepazīstas ar Portāla lietošanas noteikumiem</u> un "Jāpieslēdzas".

| Latvija.lv autorizācija                                                                                                    |  |  |  |
|----------------------------------------------------------------------------------------------------|--|--|--|
| <ul> <li>Apliecinu, ka manis sniegtā informācija ir patiesa, sniegtie dati precīzi un pārbaudāmi;</li> <li>Esmu informēts, ka Nodarbinātības valsts aģentūra kā pārzinis veiks manu personas datu (vārds, uzvārds, personas kods) apstrādi, lai nodrošinātu CV un vakanču portāla (turpmāk – Portāls) reģistrētā lietotāja konta izveidī;*</li> <li>Apņemos savlaicīgi informēt Nodarbinātības valsts aģentūru par jebkādu neatļautu mana reģistrētā lietotāja konta izmantošanas gadījumu.</li> </ul> |  |  |  |
| nformācija par personas datu apstrādi Nodarbinātības valsts aģentūrā ir atrodama tīmekļa vietnē www.nva.gov.lv.                                                                                                    |  |  |  |
|                                                                                                    |  |  |  |
| PIESLÉGTIES AIZVÊRT                                                                                                    |  |  |  |

Pieslēdzoties "Vienotās pieteikšanās modulim", <u>ir jāpiekrīt identifikācijas veikšanas</u> noteikumiem un personas datu apstrādei, un, izmantojot vienu no personas autentifikācijas līdzekļiem, jāpieslēdzas Portālam.

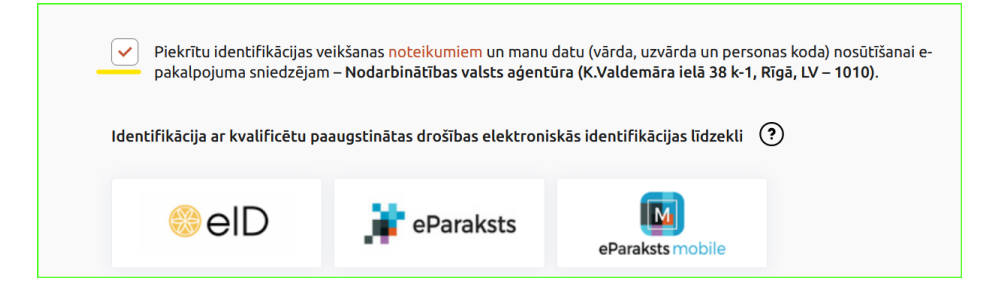

Portālā atveras fiziskas personas profils un, no <u>fiziskas personas profila</u>, ir jāpārslēdzas uz <u>uzņēmuma profilu</u>.

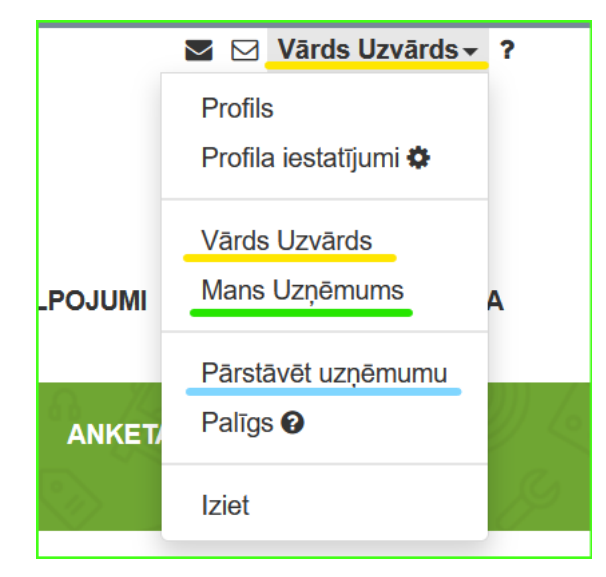

Ja uzņēmuma profils nav redzams, izvēlas darbību <u>"Pārstāvēt uzņēmumu"</u>, kur jāievada sava <u>uzņēmuma reģistrācijas numurs</u>.

| Pieteikties pārstāvniecībai |                      |             |
|-----------------------------|----------------------|-------------|
|                             | Reģistrācijas numurs | 40003000200 |
|                             | PIETEIKTIES          | AIZVĒRT     |

<u>Svarīgi zināt</u>, ka pieteikumu var izveidot arī <u>cits uzņēmuma darbinieks</u>. Darbiniekam jābūt piešķirtām tiesībām pārstāvēt uzņēmumu. Tiesības var piešķirt uzņēmuma paraksttiesīgā persona uzņēmuma profila sadaļā <u>"LIETOTĀJI"</u>.

| MANI DATI MANAS VAKANC<br>RĒĶINI VĒLMES NODARI | ES PIETEIKUMI VAKANCĒM<br>BINĀTĀS PERSONAS <u>LIETOTĀ</u> | PIETEIKUMI PASĀKUMIEM<br>JI ANKETAS | APMĀCĪBU GRUPAS LĪGUMI |
|------------------------------------------------|-----------------------------------------------------------|-------------------------------------|------------------------|
| PIEVIENOT LIETOTĀJU                            |                                                           |                                     |                        |
| MEKLĒŠANAS REZULTĀ                             | TI(2)                                                     |                                     |                        |
| Vārds, uzvārds                                 | Administrators                                            | Apstiprināts                        | Bloķēts                |
| Vārds Uzvārds                                  | Jā                                                        | Jā                                  | Nē                     |

Pievieno lietotāju un norāda:

- Personas kods
- Vārds
- Uzvārds

Lietotājam ir jāatzīmē paredzētā loma — <u>apstiprināts</u> vai/un <u>administrators</u>. "Apstiprināts" var darboties uzņēmuma profilā, "administrators" var pārvaldīt uzņēmuma profilu.

| MANI DAT<br>RĒĶINI | 1 MANAS<br>VĒLMES | VAKANCES<br>NODARBINĀ | PIETEIKUMI VA<br>TĀS PERSONAS |               | PIET<br>I | TEIKUMI PASĀKUMIEM<br>ANKETAS | APMĀCĪBU GRUPA |
|--------------------|-------------------|-----------------------|-------------------------------|---------------|-----------|-------------------------------|----------------|
| LIETOTĀ            | JS                |                       |                               |               |           |                               |                |
|                    |                   |                       | ſ                             | Personas kods | *         | 010101-00000                  |                |
|                    |                   |                       |                               | Vārd          | sk        | Vārds                         |                |
|                    |                   |                       |                               | Uzvārd        | ds        | Uzvārds                       |                |
|                    |                   |                       |                               | Bloķēt        | ts [      |                               |                |
|                    |                   |                       |                               | Apstiprināt   | ts 🔽      | 2                             |                |
|                    |                   |                       |                               | Administrator | rs E      |                               |                |
|                    |                   |                       |                               | SAGLABĀ       | Т         | AIZVĒRT                       |                |

Un saglabā savadīto informāciju par lietotāju.

Lai pieteiktos "Skolēnu vasaras nodarbinātības pasākumam" <u>uzņēmuma profilā</u> jāizvēlas sadaļa <u>PIETEIKUMI PASĀKUMIEM</u> un, lapas augšējā labajā pusē, jāizvēlas sadaļa <u>VISI PIEDĀVĀJUMI</u>.

Atveras Nodarbinātības valsts aģentūras aktuālie izsludinājumi.

| PROFILS                       | VAKANCES              | E-PAKALPOJUMI   | Kontaktinformācija |
|-------------------------------|-----------------------|-----------------|--------------------|
| I <u>PIETEIK</u><br>ITĀJI ANI | UMI PASĀKUMI<br>KETAS | EM. APMĀCĪBU GF | RUPAS LĪGUMI       |
|                               |                       |                 | VISI PIEDĀVĀJUMI   |

Un jāizvēlas "Pieteikties" "Skolēnu nodarbinātības pasākums vasaras brīvlaikā 2024"

| Skolēnu nodarbinātības pasākums vasaras brīvlaikā 2024                                                                                                    |
|----------------------------------------------------------------------------------------------------|
| PIETEIKTIES<br>Nodarbinātības valsts aģentūra līdz 19.aprīlim aicina darba devējus pieteikt darba vietas skolēniem vasaras<br>brīvlaikā, t.i. no 1.jūnija līdz 31 augustam.                                                                                                    |
| Nodarbinātības pasākumi vasaras brīvlaikā personām no 15 līdz 20 gadu (ieskaitot) vecumam, kuras iegūst izglītību<br>vispārējās, speciālās vai profesionālās izglītības iestādēs, paredz izglītojamo īslaicīgu (līdz diviem mēnešiem) nodarbinātību<br>vasaras brīvlaikā valsts līdzfinansētās darba vietās, lai nodrošinātu viņiem iespēju iegūt darba pamatprasmes, iemaņas ur<br>darba pieredzi. |

Atveras <u>pieteikums pasākuma realizācijai</u>, kurā jāievada prasītā informācija.

Vispirms jānorāda <u>kontaktinformācija par kontaktpersonu</u>, kas būs atbildīga par plānotā līguma izpildi:

| PIEDĀVĀJUMS                       |                        |                   |              |
|-----------------------------------|------------------------|-------------------|--------------|
| Piedāvājumu sagatavoja:           | Vārds Uzvārds          |                   |              |
| Kontaktpersona 🔮*                 | Vārds                  | Uzvārds           | 010101-00000 |
| Amats*                            | koordinators           |                   |              |
| Tālrunis *                        | 26000000               |                   |              |
| E-pasta adrese *                  | vards.uzvards@sia.lv   |                   |              |
| Dokumentācijas atrašanās vieta 🔮* | lelas nosaukums, lelas | s numurs, Pilsēta |              |

- Vārds, Uzvārds, Personas kods
- Amats
- Tālrunis
- E-pasta adrese
- <u>Dokumentācijas atrašanās vietā</u> jānorāda adrese, kurā Nodarbinātības valsts aģentūras pārbaudes laikā var piekļūt pasākuma dokumentācijai adrešu kataloga saraksts ielas nosaukums, ēkas numurs, pilsēta.

Jāsavada <u>bankas konta informācija</u>. Bankas konta informācija tiks izmantota plānotā līguma izveidei un savstarpēju norēķinu veikšanai:

- Bankas kods izvēlne no saraksta
- Bankas nosaukums izvēlne no saraksta
- Bankas konts

| KONTA INFORMĀCIJA        |                       |            |
|--------------------------|-----------------------|------------|
| Bankas kods (Swift)      | HABALV22XXX           | <b>x</b> - |
| Bankas nosaukums (Swift) | Swedbank AS           | × -        |
| Bankas konts (IBAN) *    | LV95HABA0551006150241 |            |

"+<u>Reģistrēt jaunu vakanci</u>"

🕂 REĢISTRĒT JAUNU VAKANCI

Lai reģistrētu vakanci, pieteikuma lapas apakšā labajā pusē izvēlas sadaļu "+<u>Reģistrēt</u> jaunu vakanci". Atveras lapa, kur jāievada prasītā informācija par vakanci.

Vakances ievade sākas ar profesiju un darbības jomu.

| Vakances ievade                                                                                                    |   |             |     |
|----------------------------------------------------------------------------------------------------|---|-------------|-----|
| 334313 PROJEKTA VADĪTĀJA ASISTENTS                                                                                                    | × | Pakalpojumi | × - |
| levadiet profesijas nosaukumu, piemēram "celtnieks"! Aizpildot šo lauku,<br>parādīsies LR Profesiju klasifikatora profesiju saraksts, no kura Jums<br>jāizvēlas atbilstošais. |   |             |     |

- Profesija izvēlne no saraksta
- Darbības joma izvēlne no saraksta

<u>Jāatzīmē</u> vai nepieciešams Nodarbinātības valsts aģentūras atbalsts skolēnu atlases organizēšanai. Skolēnu atlase nav nepieciešama, ja visas darba vietas ir rezervētas skolēniem ar kuriem darba devējs ir vienojies par darbu vasarā.

 Nepieciešams Nodarbinātības valsts aģentūras atbalsts personāla atlases organizēšanai

<u>Citai saziņai</u> par vakanci jānorāda kontaktinformācija – <u>Tālrunis</u> un <u>E-pasts</u>.

260000000, Vards.Uzvards@sia.lv

Vakancei jānorāda viens vai vairāki darba vadītāji. Ja informācija par darba vadītāju jau pievienota, tā var ielasīties automātiski. Darba vadītājam obligāti jānorāda:

- Vārds
- Uzvārds
- Personas kods

Pēc izvēles var norādīt kontaktinformāciju (E-pasts un Telefona numurs).

| Darbu vadītājs |                      |
|----------------|----------------------|
| Värds*         | Värds                |
| Uzvārds *      | Uzvārds              |
| Personas kods* | 010101-00000         |
| E-pasts        | Vards.Uzvards@sia.lv |
| Telefons       | 26000000             |
| Pielikumi      | IZVĒLĒTIES FAILU     |
|                | SAGLABĀT             |

Vakancei obligāti jānorāda <u>darba pienākumi</u>, kas skolēnam būs jāveic. Tam paredzēts brīva teksta logs.

| C | Darba pienākumu apraksts: Precīzi aprakstiet darba pienākumus, kas darbiniekam būs jāveic. |          |         |      |    |          |   |     |    |          |   |   |      |       |     |
|---|--------------------------------------------------------------------------------------------|----------|---------|------|----|----------|---|-----|----|----------|---|---|------|-------|-----|
|   | H1                                                                                         | H2       | H3      | H4   | H5 | H6       | Ρ | PRE | 55 |          | B | Ι | U    | 5     | :=  |
|   | ≣                                                                                          | ±        | =       |      |    | <u>.</u> |   |     |    | <b>℃</b> | C | 3 | WORE | )S: 3 | CHA |
|   | Asist                                                                                      | ēt proje | ktu dar | bos. |    |          |   |     |    |          |   |   |      |       |     |

Obligāti jānorāda darba vietas adrese – saraksts no adrešu kataloga.

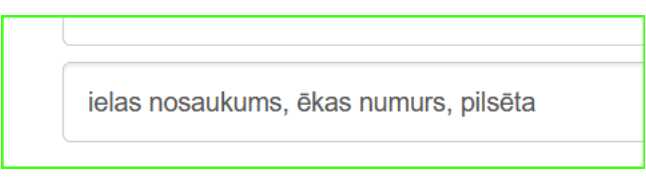

Informācijai par vakanci pieteikumā jānorāda sekojoša informācija:

- Alga (bruto) līdz piedāvātā maksimālā alga
- Darba slodze viena vesela slodze vai nepilna slodze
- Darba sākšanas datums
- Vakance aktuāla līdz datums, līdz kuram vakance ir aktuāla
- Darba vietu skaits darba vietu skaits vakances periodā

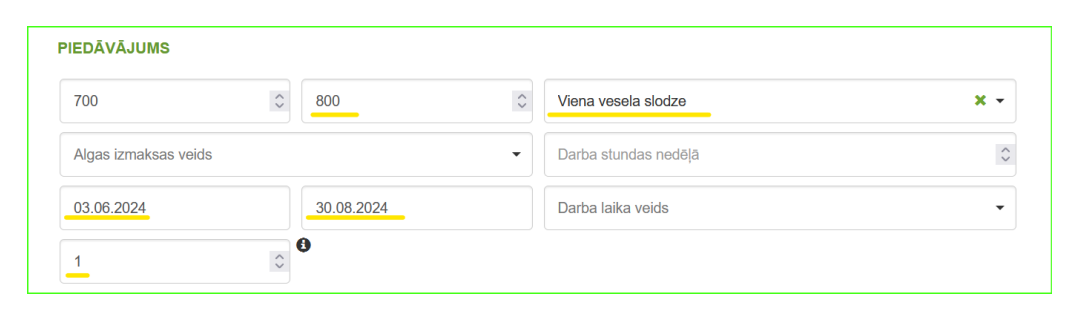

<u>Prasības kandidātam</u> jeb skolēnam ir brīvas izvēles lauks, kas nav obligāti jāaizpilda. Vēršam uzmanību, ka nav pieļaujama jauniešiem nepamatotu prasību norādīšana.

| PRASĪBAS KANDIDĀTAM |       |         |         |    |    |    |   |     |  |
|---------------------|-------|---------|---------|----|----|----|---|-----|--|
|                     | H1    | H2      | H3      | H4 | H5 | H6 | Ρ | PRE |  |
|                     |       | =       | ≡       |    |    | 4  |   |     |  |
|                     | Prasī | ības ka | ndidāta | m  |    |    |   |     |  |
|                     |       |         |         |    |    |    |   |     |  |
|                     |       |         |         |    |    |    |   |     |  |

Visa <u>pieteikumā prasītā informācija</u> par vakanci ir savadīta, var <u>pieteikt vakanci</u> un pieteiktā vakance saglabājas un ir redzama pie <u>pieteikuma sagataves</u>.

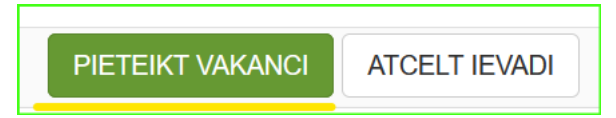

Izvēloties reģistrēt jaunu vakanci, var reģistrēt jaunu vakanci.

+ REĢISTRĒT JAUNU VAKANCI

Jaunu vakanci reģistrē, ja:

- Vakancei ir <u>cita profesija</u>
- Vakancei ir cits darba veikšanas periods
- Vakancei ir <u>cita adrese</u>

Kad reģistrētas visas iesniegt paredzētās vakances, <u>pieteikums ir gatavs iesniegšanai</u> Nodarbinātības valsts aģentūrā.

| SAGLABĀT KĀ SAGATAVI | IESNIEGT NVA | AIZVĒRT |
|----------------------|--------------|---------|

Svarīgi zināt, ka pieteikumu skolēnu vasaras nodarbinātības pasākumam iesniedz <u>uzņēmuma paraksttiesīgā</u> vai <u>pilnvarotā persona</u> no <u>sava Portāla profila</u>.

Iesniedzot pieteikumu, uzņēmuma paraksttiesīgai vai pilnvarotai persona kā pieteikuma parakstītājs <u>apliecina</u>, ka piekrīt pasākuma īstenošanas nosacījumiem.

• <u>Vārds, uzvārds</u> ielasās automātiski no Portāla profila.

Pieteikuma iesniedzējam jānorāda:

- Amats
- <u>Pilnvarojuma dokumenta nosaukums</u>, uz kura pamata pieteikuma iesniedzējam ir tiesības pārstāvēt uzņēmumu

Elektroniski parakstītu pilnvaru jāpievieno kā pielikumu.

| Parakstītājs                      |                                                     |  |  |  |
|-----------------------------------|-----------------------------------------------------|--|--|--|
| Vārds, Uzvārds                    | Vārds Uzvārds                                       |  |  |  |
| Amats*                            | Koordinators                                        |  |  |  |
| Pilnvarojuma dokumenta nosaukums* | Pilnvara                                            |  |  |  |
|                                   | Pilnvarojuma dokumenta nosaukumā norā<br>pilnvaru)  |  |  |  |
| Pielikumi                         | PILNVARA.docx                                       |  |  |  |
|                                   | IZVĒLĒTIES FAILU                                    |  |  |  |
|                                   | Jāpievieno elektroniski parakstīta pilnvara.        |  |  |  |
|                                   | pārstāvēt uzņēmumu saskaņā ar uzņēmu <mark>n</mark> |  |  |  |

Iesniedzot pieteikumu Nodarbinātības valsts aģentūrā, pieteikuma statuss no <u>"Sagataves"</u> nomainās uz <u>"Iesniegts"</u>.

| Skolēnu vasaras nodarbinātības pasākums                                                                                                    |  |  |  |  |  |
|----------------------------------------------------------------------------------------------------|--|--|--|--|--|
| Nodarbinātības valsts aģentūra no 25. marta līdz 19. aprīlim aicina darba devējus pieteikties skolēnu<br>nodarbinātības pasākuma īstenošanai 2024. gada vasarai |  |  |  |  |  |

Atverot IESNIEGTO pieteikumu, tā statuss ir <u>Iesniegts</u>, arī katras <u>vakances statuss</u> ir <u>Iesniegta</u>.

| VAKANCES | ;                                  |                                                |         |              |           |
|----------|------------------------------------|------------------------------------------------|---------|--------------|-----------|
|          | Profesija                          | Adrese                                         | Filiāle | Darba vietas | Statuss   |
| SKATĪT   | 334313 PROJEKTA VADĪTĀJA ASISTENTS | LATVIJA, ielas nosaukums, ēkas numurs, pilsēta |         | 1            | lesniegta |

Nodarbinātības valsts aģentūras <u>aktīvo nodarbinātības pasākumu īstenotāju izvēles</u> <u>komisija</u> izvērtēs iesniegtos pieteikumus un elektroniski e-pastā informēs darba devēju par pieņemto lēmumu, pozitīvas atbildes gadījumā, aicinās slēgt līgumu par apstiprināto darba vietu izveidi.